TALLER DE ESTADÍSTICA

## Descripción de datos temporales

El objetivo de esta práctica es familiarizarse con las técnicas de descripción de datos temporales y con algunas de las opciones del programa SPSS/PC relacionadas con estas técnicas. Para los ejemplos se utilizará el fichero best-x4.3 correspondiente al estudio del número de pasajeros de líneas aéreas estudiado en clase.

### 1. ¿Cómo definir una serie temporal en SPSS/PC?

Para trabajar con datos temporales primero introducimos los datos (ver sección &Cómointroducir datos en SPSS/PC? en las prácticas 1 y 2) y a continuación definimos las fechas con: Datos  $\hookrightarrow$  Definir fechas. En el ejemplo:

- 1.  $[Datos] \hookrightarrow [Definir fechas].$
- 2. En el cuadro Los casos son: seleccionamos la opción Años, meses.
- En el cuadro El primer caso es:, en la opción Año escribimos 1949, y en la opción Mes escribimos 1.

Como resultado obtenemos tres nuevas variables: dos numéricas year\_, y month\_ y una cadena de caracteres date\_.

#### 2. Representación gráfica

Para estudiar gráficamente una serie temporal utilizamos  $|Gráficos| \hookrightarrow |Secuencia|$ . En el ejemplo:

- 1. Gráficos  $\hookrightarrow$  Secuencia
- 2. Pasamos al cuadro Variables: la variable airpass, y pasamos la variable DATE al cuadro Etiquetas del eje del tiempo: Por último, Aceptar.

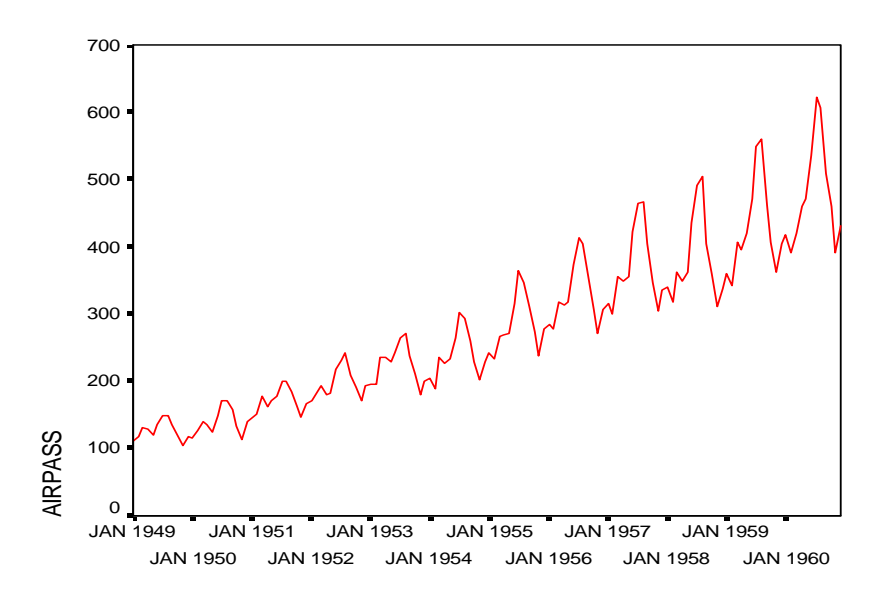

Notemos que es posible representar la variable airpass transformada mediante Logaritmo, Diferencia, o Diferencia ciclo. Pero, en el ejemplo lo haremos de otra manera, definiendo una nueva variable log\_air mediante:

- (a) Seleccionamos | Transformar |  $\hookrightarrow$  | Calcular ... |
- (b) En el cuadro Variable de destino: escribimos log\_air.
- (c) Seleccionamos la función LN(exrp\_num) con el botón ▲, y seleccionamos la variable airpass con el botón ▶. En el cuadro Expresión numérica: obtenemos LN(airpass). Por último, Aceptar.

En este punto, podemos obtener un gráfico de la nueva variable log\_air como antes lo hicimos con la variable original airpass.

#### 3. Tendencia lineal determinista

Para obtener la pendiente y el término constante de la recta tenemos que utilizar la opción Analizar  $\hookrightarrow$  Regresión  $\hookrightarrow$  Lineal entre la variable temporal (log\_air) y una nueva variable con el índice de llegada de cada dato (tiempo). En lo que sigue, ilustramos una manera de construir esta variable tiempo:

- a Seleccionamos | Transformar |  $\hookrightarrow$  | Calcular ... |.
- b En el cuadro Variable de destino: escribimos tiempo.
- c En el cuadro Expresión numérica: escribimos (year\_ 1949)\*12 + month\_. El resultado es una variable que toma valores 1, 2, ..., 144.

Finalmente, obtenemos la recta de la tendencia, y una representación gráfica mediante:

- 1. **Analizar**  $\hookrightarrow$  Regression  $\hookrightarrow$  Lineal.
- 2. Pasamos al cuadro Dependiente: la variable log\_air, y al cuadro Independientes: la variable tiempo.
- 3. Seleccionamos la opción Guardar, y en Valores pronosticados marcamos No tipificados.

|        |             | Coeficientes no estandarizados |            | Coeficientes<br>estandarizados |        |      |
|--------|-------------|--------------------------------|------------|--------------------------------|--------|------|
| Modelo |             | В                              | Error típ. | Beta                           | t      | Sig. |
| 1      | (Constante) | 87,653                         | 7,716      |                                | 11,359 | ,000 |
|        | TIEMPO      | 2,657                          | ,092       | ,924                           | 28,778 | ,000 |

a. Variable dependiente: AIRPASS

- 4. Gráficos  $\hookrightarrow$  Secuencia.
- 5. Pasamos al cuadro Variables: la variables log\_air y pre\_1, y pasamos la variable DATE al cuadro Etiquetas del eje del tiempo: .

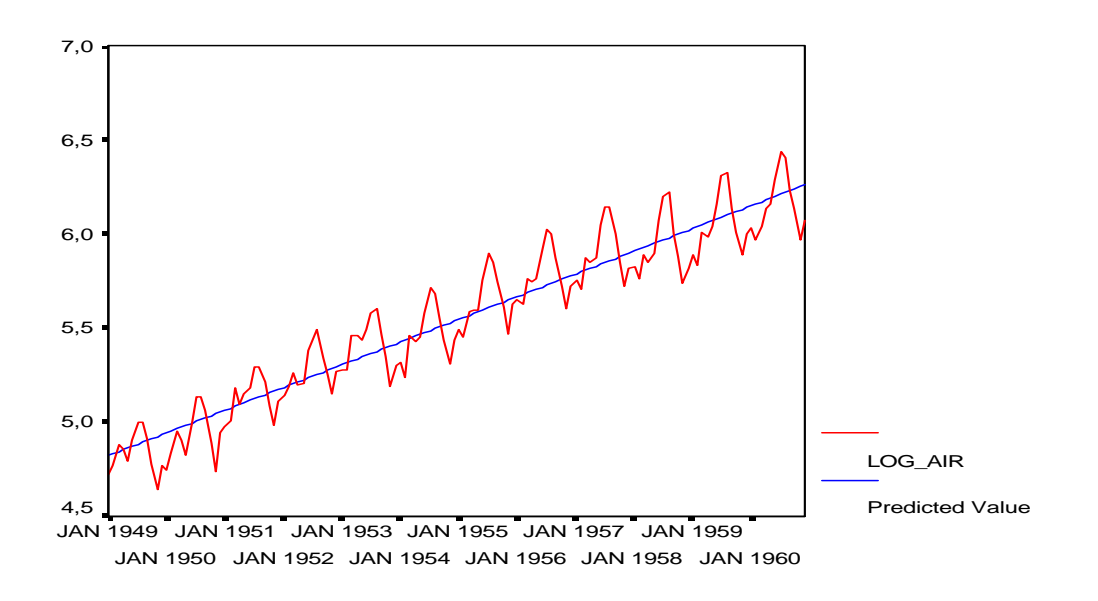

## 4. Media móvil centrada de orden k

Para obtener la serie de tendencias utilizamos los siguientes pasos:

```
1. |\text{Transformar}| \hookrightarrow |\text{Crear serie temporal} \dots |
```

- En la opción Función: elegimos Media móvil centrada, y en la opción Amplitud: escribimos k, en el ejemplo k = 3.
- Por último pasamos la variable log\_air al cuadro Nuevas variables con el botón
  ▶, y Aceptar.

Obtenemos una nueva variable  $log_ai_1$  con las medias móviles centradas. Notemos que esta nueva serie tiene k/2 observaciones faltantes al principio de la serie y k/2 observaciones faltantes al final.

En el siguiente gráfico representamos la serie original, y sus medias móviles de orden 3, y 20:

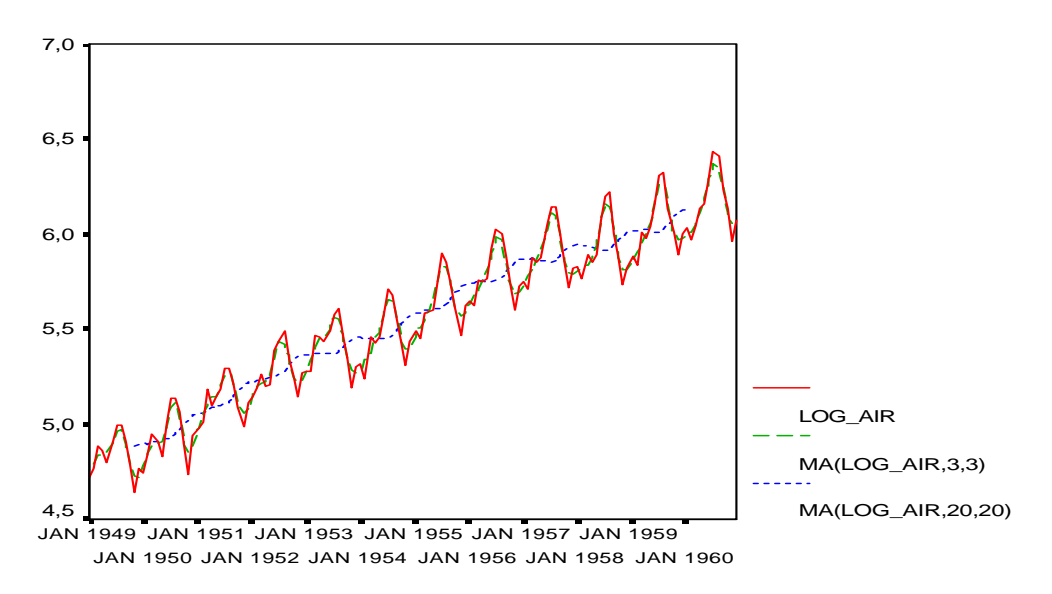

### 5. Diferenciar la serie

Para obtener la serie diferenciada utilizamos los siguientes pasos:

- 1. Transformar  $\hookrightarrow$  Crear serie temporal ...
- 2. En la opción Función: podemos elegir Diferencia o Diferencia Estacional si deseamos una u otra diferencia, y en la opción Orden elegimos el número de diferencias, en el ejemplo tomamos Orden = 1.

Obtenemos una nueva variable log\_ai\_3 con la serie diferenciada regularmente y log\_ai\_4 con la serie diferenciada estacionalmente. Notemos que estas nuevas series tienen 1 y 12 observaciones faltantes al principio de la serie, respectivamente.

En la siguiente figura representamos la serie original  $X_t$ , y sus correspondientes series diferenciadas  $(X_t - X_{t-1}, X_t - X_{t-12}, y X_t - X_{t-1} - X_{t-12} + X_{t-13})$ , es decir en la última serie diferenciamos regular y estacionalmente). ¿Cuál de las series diferenciadas se aproxima más a una componente Irregular?

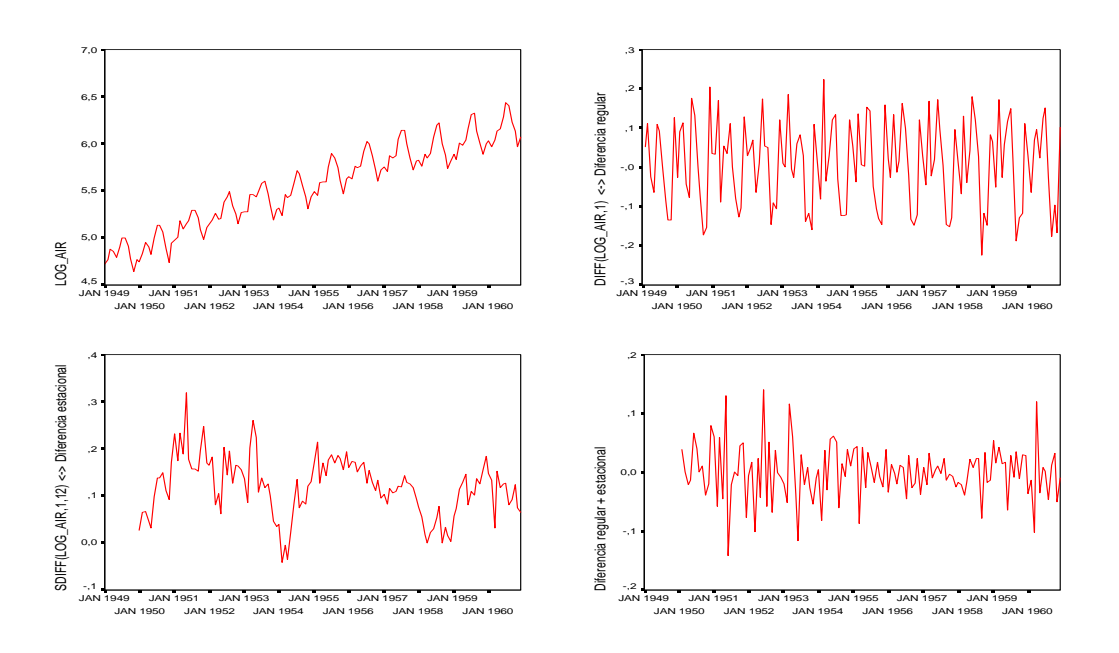

# 6. Descomposición estacional

Para obtener la descomposición estacional, utilizamos los siguientes pasos:

- 1.  $|Analizar| \hookrightarrow |Series temporales| \hookrightarrow |Descomposición estacional ...$
- Pasamos al cuadro Variables: la variable log\_air con el botón ▶, y en la opción Modelo elegimos Aditivo.

Obtenemos 4 nuevas variables:

- err\_1 Residuos del modelo ajustado, es decir  $I_t = X_t T_t S_t$ .
- sas\_1 Serie desestacionalizada, i.e.  $X_t S_t$ .
- $saf_1$  Coeficientes estacionales, i.e.  $S_t$
- sas\_1 Tendencia estimada sobre la serie desestacionalizada, i.e.  $T_t$ .

MODEL: MOD\_1.

Results of SEASON procedure for variable LOG\_AIR Additive Model. Equal weighted MA method. Period = 12.

|        | Seasonal |
|--------|----------|
| Period | index    |
| 1      | -,086    |
| 2      | -,115    |
| 3      | ,018     |
| 4      | -,013    |
| 5      | -,009    |
| б      | ,115     |
| 7      | ,216     |
| 8      | ,204     |
| 9      | ,064     |
| 10     | -,076    |
| 11     | -,216    |
| 12     | -,101    |

The following new variables are being created:

| Name  | Label                                                  |
|-------|--------------------------------------------------------|
| ERR_1 | Error for LOG_AIR from SEASON, MOD_1 ADD EQU 12        |
| SAS_1 | Seas adj ser for LOG_AIR from SEASON, MOD_1 ADD EQU 12 |
| SAF_1 | Seas factors for LOG_AIR from SEASON, MOD_1 ADD EQU 12 |
| STC_1 | Trend-cycle for LOG_AIR from SEASON, MOD_1 ADD EQU 12  |

**Ejercicio 1**. El fichero best-x5.3 contiene los datos de las temperaturas medias mensuales en Madrid entre 1988 y 1997 (en grados centígrados).

- (a) Obtener la serie desestacionalizada y representarla (por separado y en el mismo gráfico que la serie original).
- (b) Obtener y representar (en un gráfico con la serie desestacionalizada) la tendencia lineal determinista. Representar los residuos.
- (c) Obtener la tendencia de la serie desestacionalizada con una media móvil de orden 25. Representarla sobre la serie desestacionalizada. Representar los residuos.
- (d) Diferenciar la serie desestacionalizada y representarla.
- (e) Comparar los tres procedimientos de extraer la tendencia para obtener una serie estacionaria.

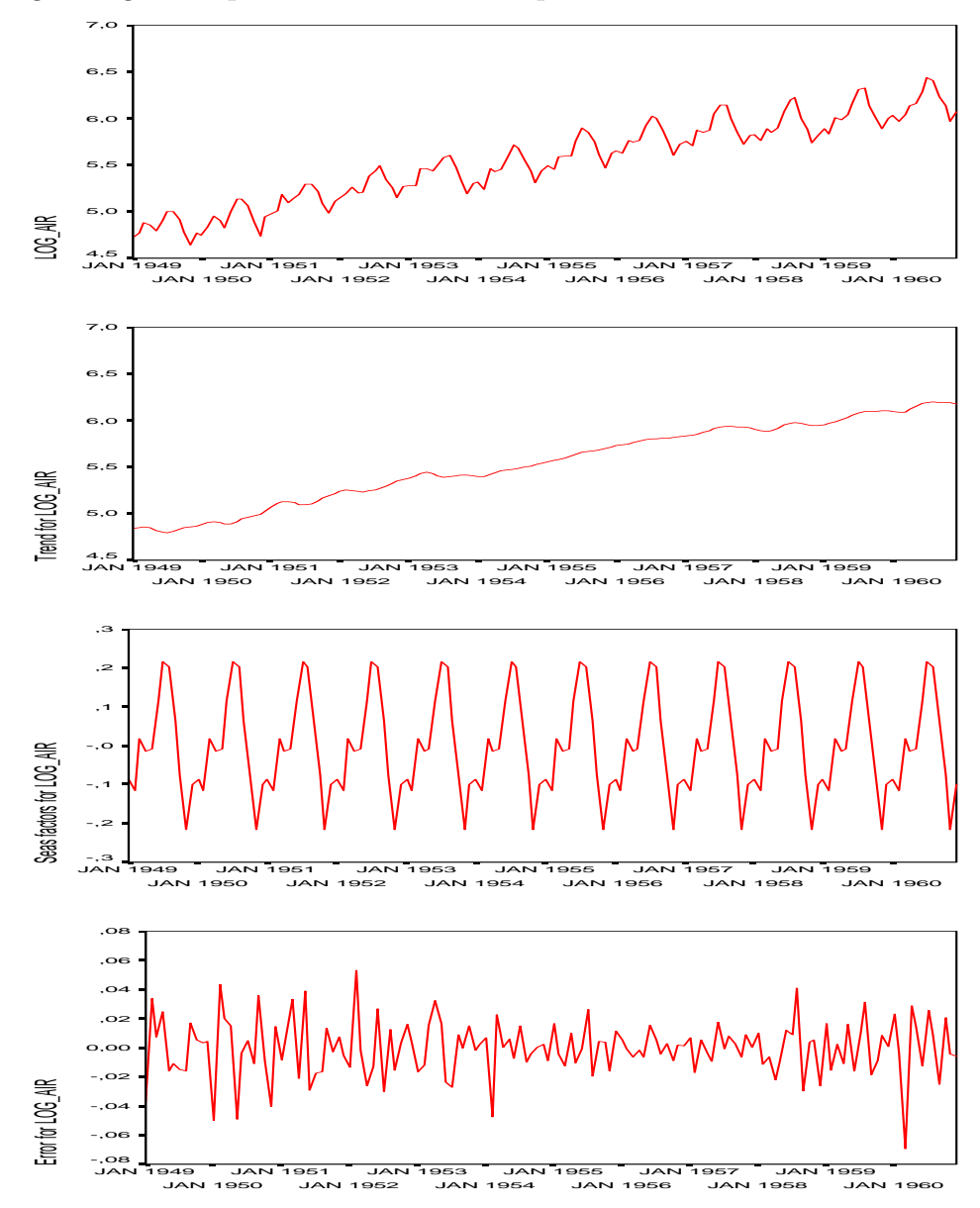

En http://halweb.uc3m.es/omar/ se encuentran los ficheros de datos ASCII: best-x4.3, best-x5.3 a utilizar en esta práctica.